## Černá listina

Černá listna v Horde slouží k zablokování příchozích nevyžádaných mailu, spamu.

## Jak vložit emailovou adresu do Černé listiny?

Nevyžádanou emailovou adresu do Černé listiny vložíme pomocí tlačítka Černa listna (obr 1)

| obr 1                                                                                                    |                                                                                                    |                                                          |
|----------------------------------------------------------------------------------------------------|----------------------------------------------------------------------------------------------------|----------------------------------------------------------|
| instantiane and according to the second second |                                                                                                    | 1.007 00<br>1.007 10<br>1.007 00<br>1.007 00<br>1.007 00 |
|                                                                                                    | й Царат<br>4 Брат<br>4 Бр | * 1.07 (Fills 10)                                        |

## Jak zkontrolovat a odstranit email z Černé listiny?

- 1. v Horde vybereme **Pošta Filtry** (obr 2)
- 2. vybereme pravidlo číslo 3, Černá listina (obr 3)
- v seznamu emailových adres si označíme mail, který chceme odstranit z Černé listny a pomocí tlačítka Delete jej smažeme (obr 4)

| obr 2                                                                                                    | obr 3                                                                                                    |
|----------------------------------------------------------------------------------------------------|----------------------------------------------------------------------------------------------------|
| 📖                                                                                                    | CL1701L Data Roman V Konsta V Konsta V Data V Data V                                                                                                    |
| 1332817 Rivel States<br>Violit obsame<br>Vjolieda                                                                                                    | T Inforce Junction T Inforce Junction T Inforce T Inforce T Inforc |
| obr 4                                                                                                    |                                                                                                    |
|                                                                                                    | •                                                                                                    |
| • Navé pravídio Cerna listina €   • Riberad pravídio Ano pra atalym na óteral istini. €   • Bishada na E-maid atalym na óteral istini. €   • Bishada na E-maid atalym na óteral istini. €   • Censinia E-maid atalym na óteral istini. €   • Prispasilai E-maid atalym na óteral istini. €   • Risenstai E-maid atalym na óteral istini. €   • Prispasilai E-maid atalym na óteral istini. €   • Risenstai E-maid atalym na óteral istini. €   • Risenstai E-maid atalym na óteral istini. € |                                                                                                    |
| Total in a social reason                                                                                                    |                                                                                                    |

From: https://uit.opf.slu.cz/ - Ústav informačních technologií

Permanent link: https://uit.opf.slu.cz/horde:blacklist

Last update: 2017/03/14 18:30

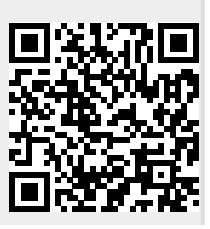